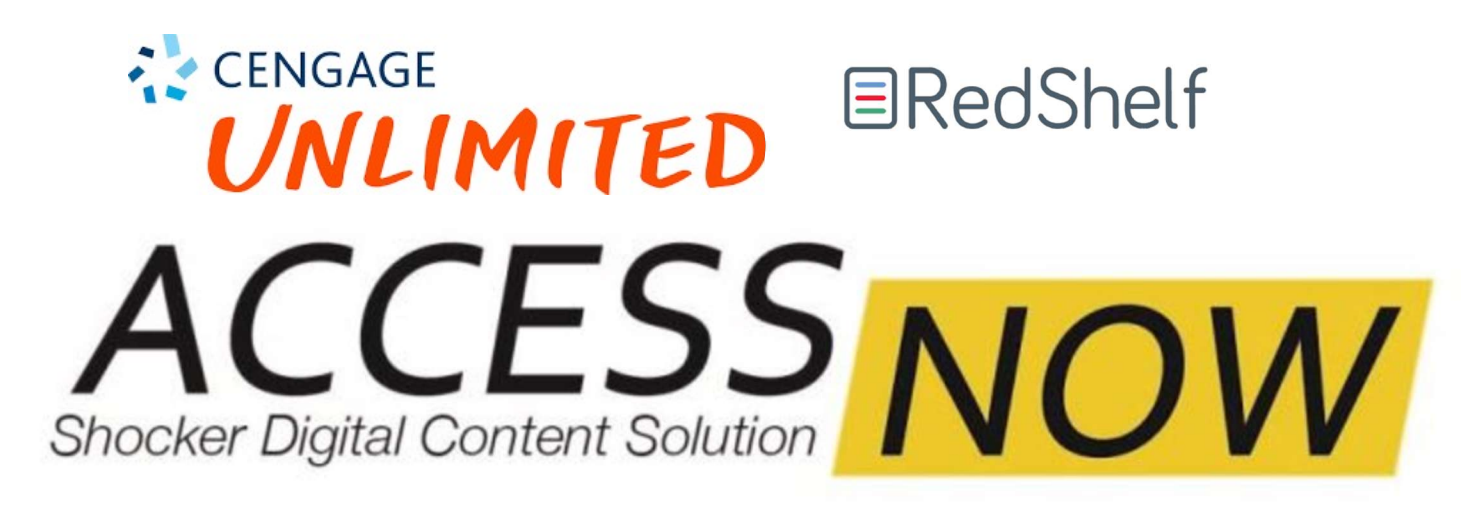

Welcome to your Fall course! This course is part of <u>ACCESS</u> <u>NOW</u> with Cengage hosted content. Please see the directions below on how to access your course materials day 1! Please do not email your Instructor on technical assistance. We have included technical support links at the end of this document. Thank you so much!

**EXCITING NEWS!!** Students at WSU are receiving a discount on Cengage Unlimited through the **ACCESS NOW PROGRAM**. This is the lowest price for Cengage Unlimited that you will find (even direct from the publisher)! **MORE GOOD NEWS!!!** If you are enrolled in multiple Cengage courses, you will only need to pay once! Courses using Cengage Unlimited ACCESS NOW at WSU: ACCT 360, ACCT 410, ACCT 840, BIOL 370, COM 190, DS 675, ECON 202, ECON 811, ECON 812, FIN 440, FIN 675, MATH 144, STAT 370 There are MANY other courses utilizing Cengage Learning including IB 333, COM 111 and ENGL 210.

## **Step #1**

# SHOCKER STORE

THE OFFICIAL STORE OF WICHITA STATE UNIVERSITY

Open a browser on your computer, navigate to the Shocker Store to **select and pay** for your materials: <u>Shocker Store Bookstore Link</u>

\*\*IF you are waiting for financial aid or CANNOT PAY NOW – you can skip to step #2. PLEASE NOTE: you WILL be removed from the course materials if you do not show paid at the store by August 31<sup>st</sup>. \*\*

Cengage Unlimited Access through ACCESS NOW is \$112.99!

| HOGKER ST                                |                     | Jpdate 🗳 Shop 🖉 Course Materials 🕼 Gra | aduation My Account |
|------------------------------------------|---------------------|----------------------------------------|---------------------|
| FFICIAL STORE OF WICHITA STAT            | rent occupancy at F | RSC location \varTheta 22              | SAFE                |
|                                          | Select Term         | and Departments                        |                     |
| CRN                                      |                     | Search for Book                        |                     |
|                                          |                     |                                        |                     |
| FALL 20 (Order Now)                      | ~                   | Search for Book                        | €                   |
| FALL 20 (Order Now)                      | <u> </u>            | Search for Book                        | Θ                   |
| FALL 20 (Order Now) CRN Search by Course | ~<br>•              | Search for Book                        | Θ                   |

## <u>Step #2</u>

Go to Blackboard and enter the course for which you just paid for in step #1

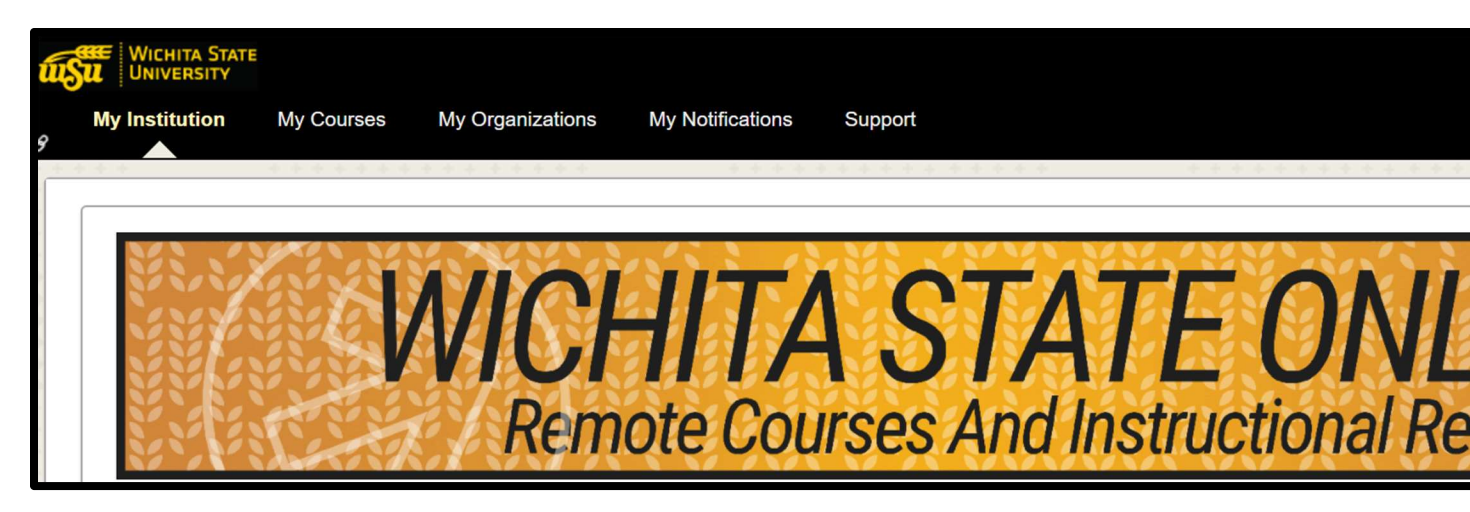

Click the Access Now link. It will look like this image. If you cannot find the link, ask your instructor.

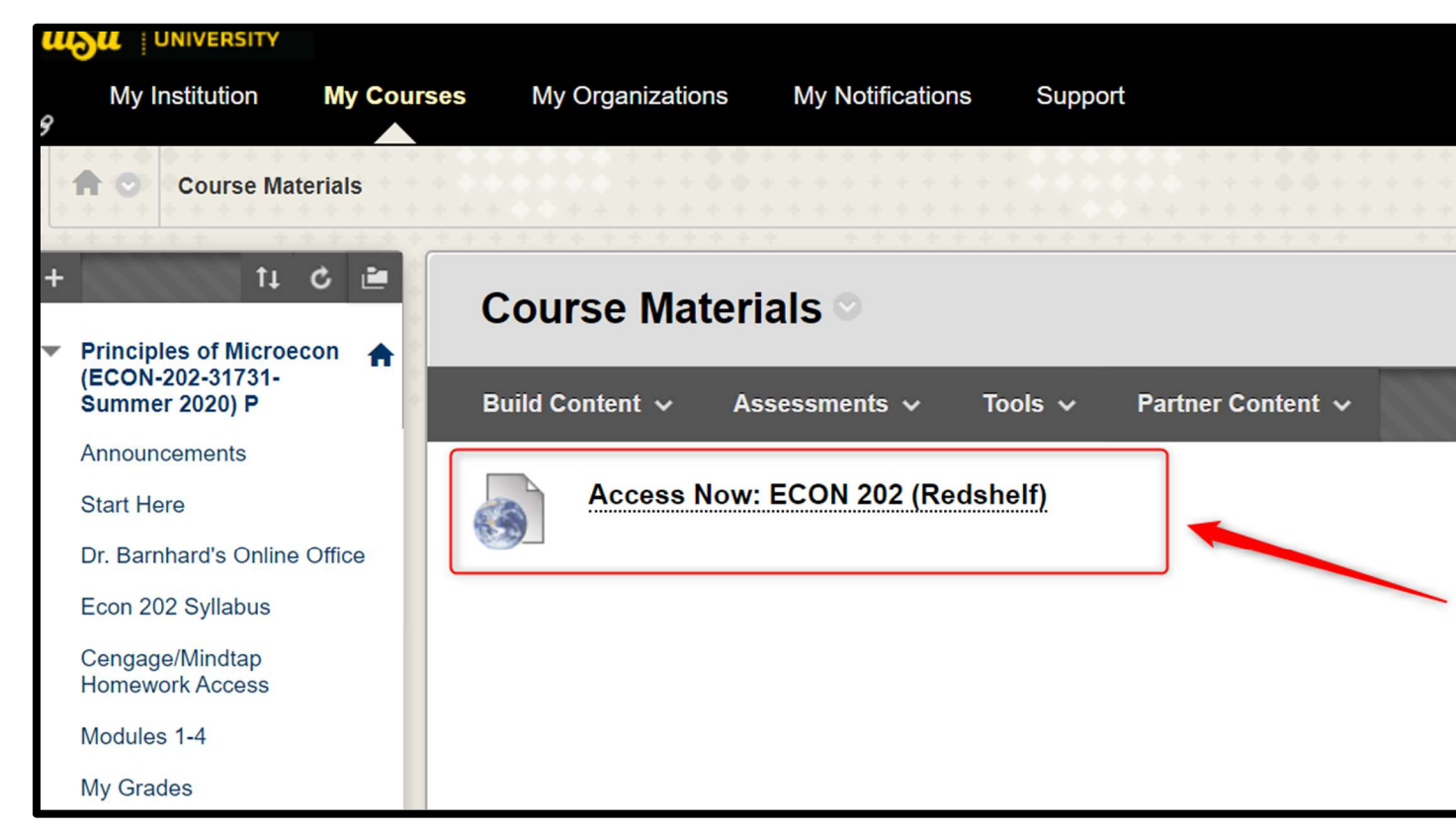

This is what the screen will look like after you click on the ACCESS NOW (Redshelf) link

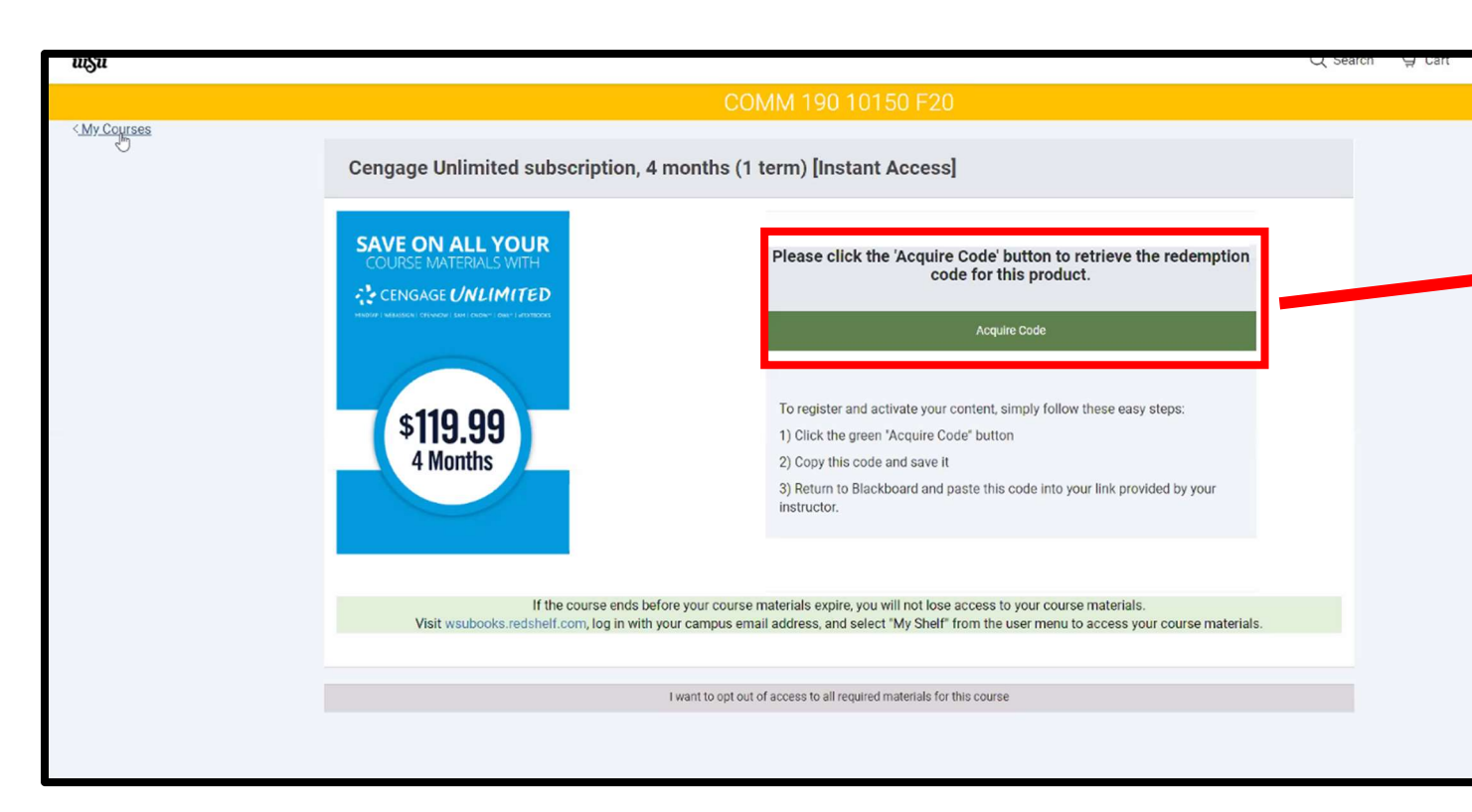

By clicking on the "*Aquire Code*" link, a code will be revealed for you to access your course! **SHOCK ON!** 

Save this code. You will use it when you log in to the Cengage materials in your course

|                                                                                                    | Student Preview mode is ON                                                                                                    |                    |
|----------------------------------------------------------------------------------------------------|----------------------------------------------------------------------------------------------------|--------------------|
|                                                                                                    |                                                                                                    |                    |
| SAVE ON ALL YOUR<br>COURSE MATERIALS WITH<br>CENGAGE UNLIMITED<br>States and a state of the state<br>\$119.99<br>4 Months | Cengage Unlimited subscription, 4 months (1 term)<br>[Instant Access]<br>Cengage Unlimited<br>Subscribe and saveion all your course materials with<br>Cengage Unlimited. For one price, you'll get access to all<br>your | Days Remaining: 18 |
|                                                                                                    | <b>P13XXGPP5V2RSG</b><br>Use this code to access content on the publisher's website.                                                                                                    |                    |

# <u>Step #3</u>

Go back to your Blackboard course, click on your **CENGAGE LINK**, and enter the code that was revealed in **step #2** 

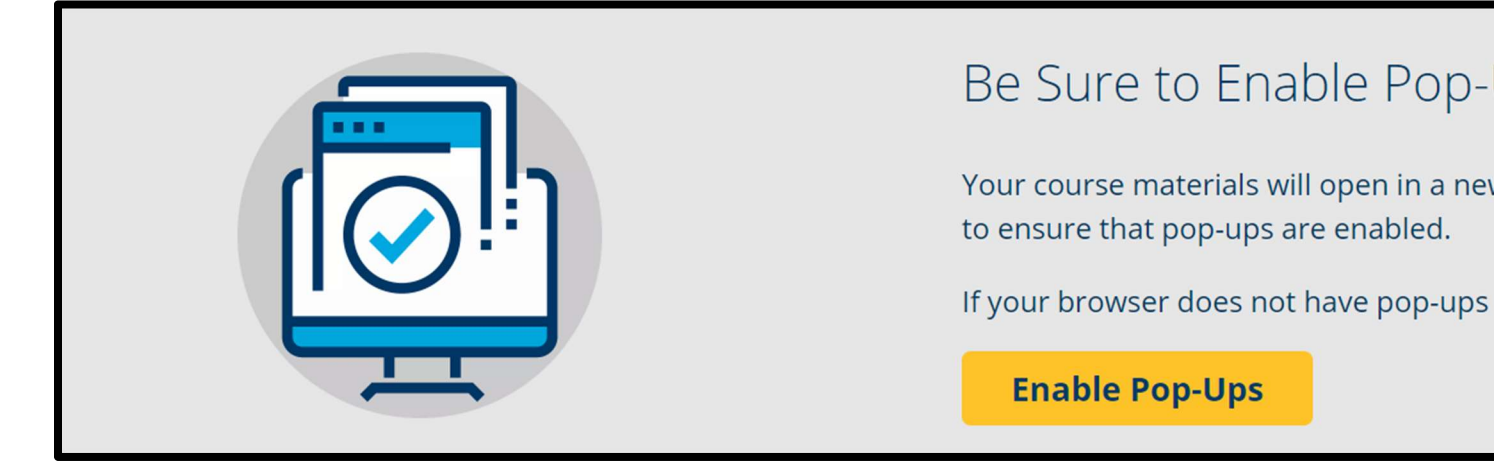

Below is an *EXAMPLE* of how Cengage materials *may* look in your Blackboard course! You will find these by clicking on a LINK on the left-hand navigation in Blackboard. It may also be in the same place as your ACCESS NOW (Redshelf link). Every Instructor does things a bit differently, which we love!

HOWEVER, the Cengage icon will always appear next to the link. FYI. The Cengage course link (in this case labeled Econ 202) or the <u>Cengage Unlimited</u> <u>Student Dashboard</u> link will work!

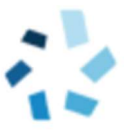

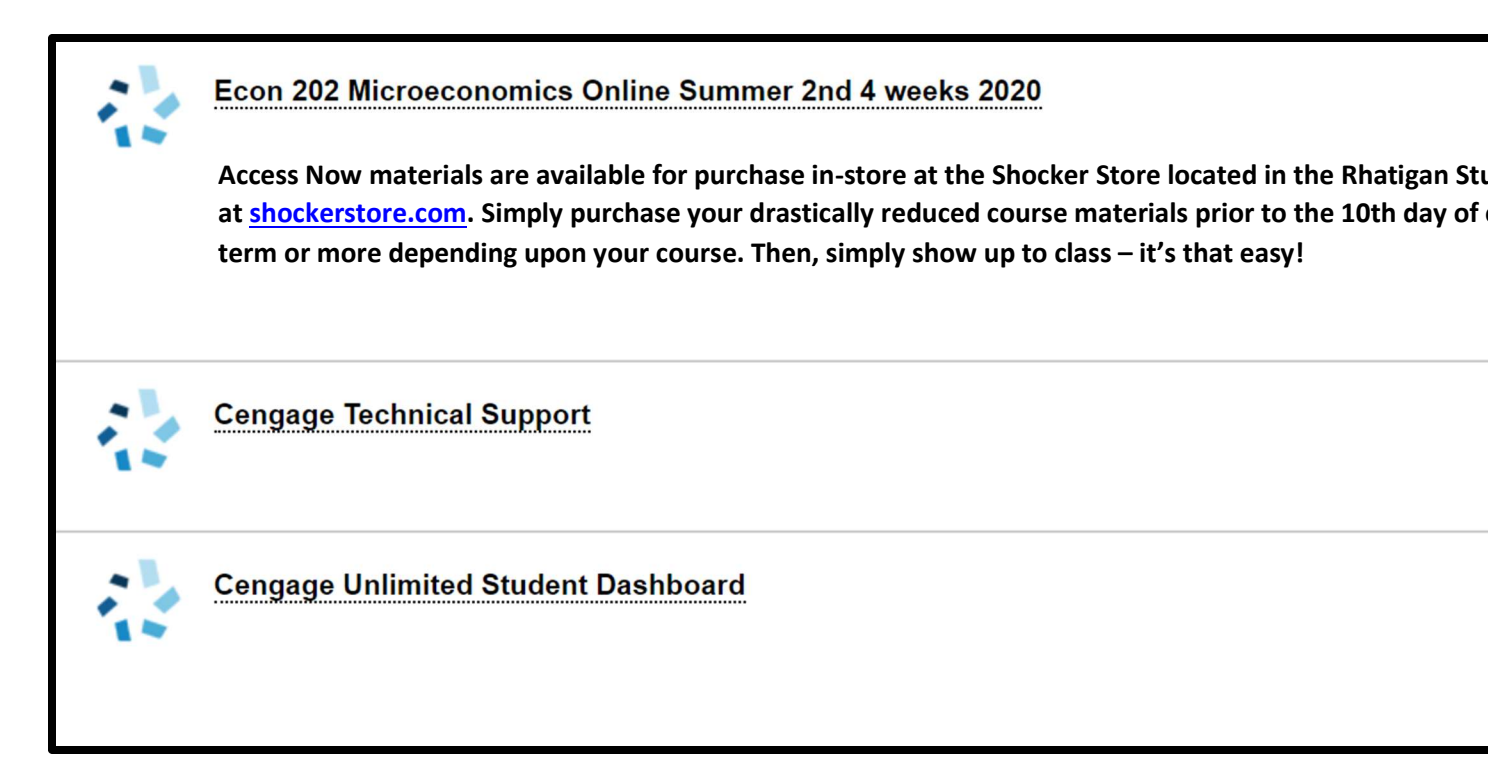

You are almost ready to go! Deep breath and March On!

## <u>Step #4</u>

Link Your Cengage and Blackboard Accounts!

If you already have a Cengage account, log in now. New to Cengage? Click "Create Student Account" and register now. We highly recommend using your school email address to register.

To verify your account, open the 'Welcome to Cengage' email you just received and click 'Activate Cengage Account' to set your password and complete the registration process. Be sure to use the same device and browser to create and verify your account.

\*You might already have a Cengage account if you've used MindTap, CengageNOWv2, OWLv2, SAM, WebAssign or another Cengage platform in a different course.

Linking your accounts is a one-time process. If you've previously completed this step for another course, you won't be prompted to do it again.

| MINDTAP   WEBASSIGN   OPENNOW   SAM   CNOW"   OWL"                               |
|----------------------------------------------------------------------------------|
| Sign In                                                                          |
| Email                                                                            |
| NEXT                                                                             |
| Need help signing in?                                                            |
| New Student? Create Student Account<br>New Instructor? Create Instructor Account |

## <u>Step #5</u>

Enroll in Your Course! You've found your course materials! CLICK *"if you have an access code, <u>enter it now</u>,"* to redeem the Publisher Access Code you received in **step #2** 

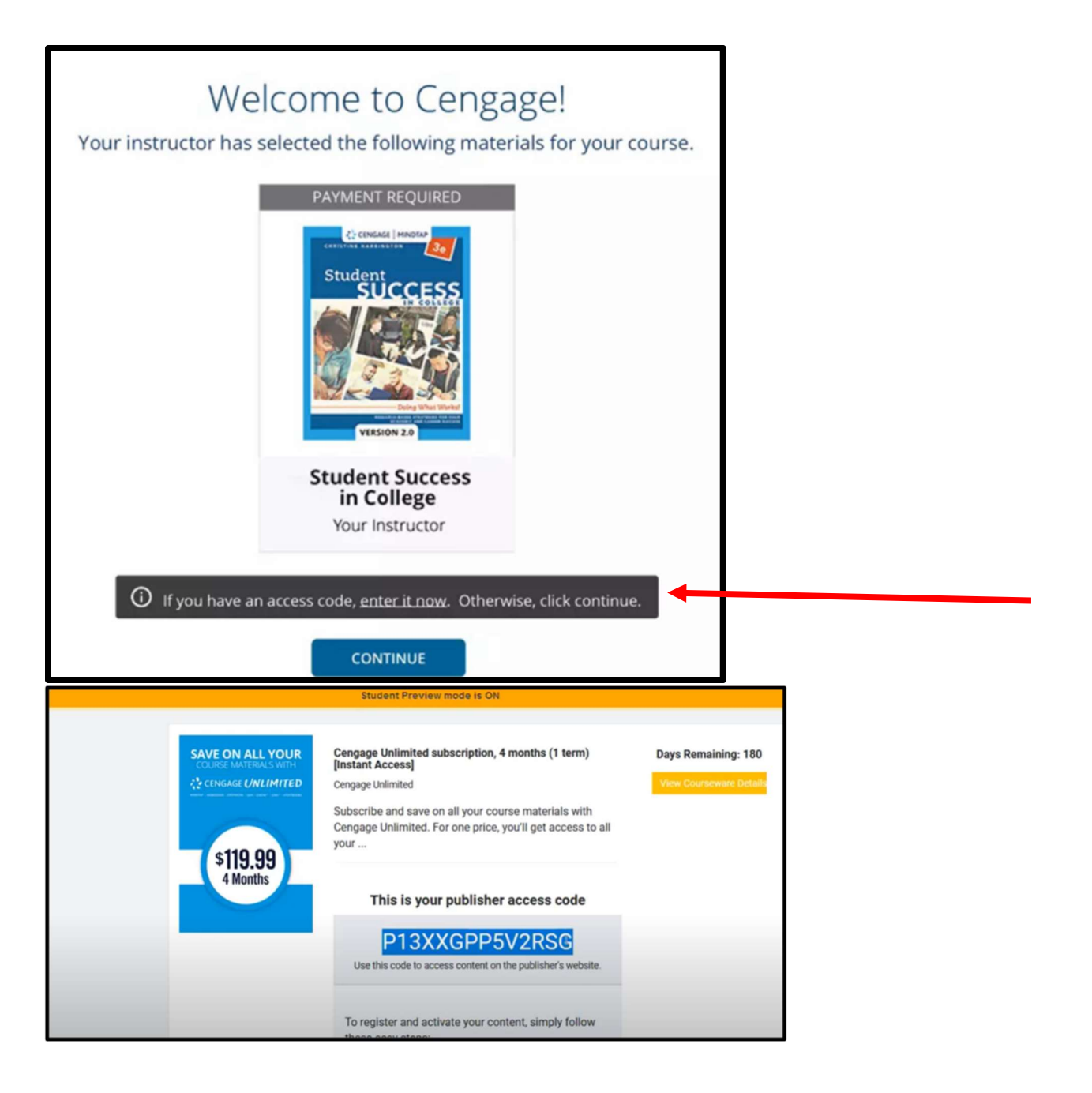

You're All Set! You now have access to all of your course materials. Go ahead, dive in!

**NEED HELP?** 

#1 Contact the Shocker Store, they will reach us!

WHO SHOULD I CONTACT IF AM HAVING TROUBLE ACCESSING MY MATERIALS?

Please contact the Shocker Store and inform them you are enrolled in an Access Now course and describe your

## If you are experiencing technical issues, contact Cengage Technical Support

## **Technical Support Information link**

#### Phone # 1.800.423.0563

### And don't forget!!! Have a GREAT SEMESTER!

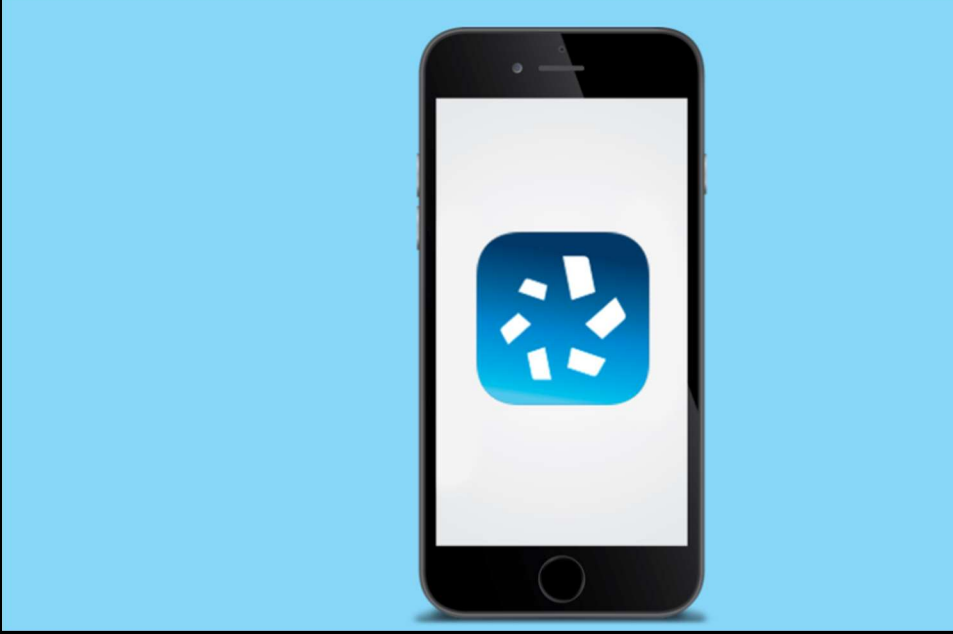

# Get the Cengage Mobi

Once you've activated your course, you'll gain or your Cengage eTextbooks.

#### Download the Cengage Mobile App

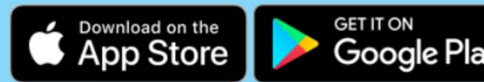